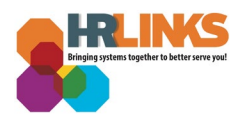

## Timesheet Report (Employee)

The Timesheet Report shows the hours and time reporting codes on an employee's timesheet over a range of dates. The Time Sheet Report shows both the original timesheet and any amendments made to the timesheet.

## **View your Timesheet Report**

1. From the *Employee Self Service* homepage, select the **Employee Reports** tile.

| IBM (帝 HR Links |                              | <u>ہ</u> (                                                                               |                        |                |  |
|-----------------|------------------------------|------------------------------------------------------------------------------------------|------------------------|----------------|--|
|                 | Employee Tinesheet           | Employee Time Requests<br>Request Base Schodule<br>SSA.N/S Converted<br>Absence Requests | Performance            | Print SF-50    |  |
|                 | Benefits Summary             | Benefits Library                                                                         | View My HR Information | Help Desk Home |  |
|                 |                              |                                                                                          |                        | Q              |  |
|                 | Company Directory            | HR Links Training & HR Support                                                           | GSA Telework Agreement | Approvals      |  |
|                 | HR Links Satisfaction Survey | Employee Reports                                                                         |                        |                |  |

2. Select **Timesheet Report** and Enter your **Start Date** and **End Date** to designate the date range for your report. Click **Run**.

|                                                                                                    | Time Reports                                                                                                    |
|----------------------------------------------------------------------------------------------------|----------------------------------------------------------------------------------------------------|
| Time Reports Landing Page         Time Sheet Report         Telework Report         Telework Summary Report | Enter a Start Date and End Date to define the data you want in the report. Note: report includes only full pay periods that fall between the dates you define.  Run Parameters  Start Date 01/01/2021 |

3. A separate window will open and display the report when it is ready. The report will display the data from your timesheets that have been accepted by Payroll. The report lists

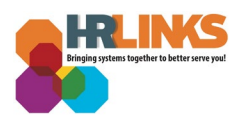

each week of the biweekly period separately. The columns on the report display the following items:

- a. Pay Period Begin Date
- b. Week of pay period
- c. Time Reporting Code, Additional Time Reporting Code, and Hours for each day.
- d. Whether the timesheet is the original (O) or an amendment (A).
- e. The date the time sheet was processed by payroll.
- f. The approver of the time sheet with a date/time stamp.

| Ξ | Z_TIME_REP_E_1_2021-03-15-14.42.47.000000.pdf |                           |                                                                                                    |     |             |      |     | 1 /         | 1          | -   | • 1         | 00%        | +              | (           | ÷                 | రు  |             |      |          |             |            |     |             |      |                       |                   |                | Ŧ |
|---|-----------------------------------------------|---------------------------|----------------------------------------------------------------------------------------------------|-----|-------------|------|-----|-------------|------------|-----|-------------|------------|----------------|-------------|-------------------|-----|-------------|------|----------|-------------|------------|-----|-------------|------|-----------------------|-------------------|----------------|---|
|   |                                               | Emplo<br>Start D<br>End D | HR Links Primary and Amended Time Sheet Report Employee Name: Employee Name: Employee Name: 01/01/2021 Start Date: 03/13/2021 |     |             |      |     |             |            |     |             |            |                |             |                   |     |             |      |          |             |            |     |             |      |                       |                   |                |   |
|   |                                               |                           |                                                                                                    |     | Sunday      | 1    |     | Monda       | y          |     | Tuesda      | esdav      |                | Wednesday   |                   |     | Thursday    |      |          | Friday      |            | 1   |             | y    |                       |                   |                |   |
|   |                                               | Pay Period<br>Begin       | Wk                                                                                                    | TRC | Addl<br>TRC | Hour | TRC | Addl<br>TRC | Hour       | TRC | Addl<br>TRC | Hour       | TRC            | Addl<br>TRC | Hour              | TRC | Addl<br>TRC | Hour | TRC      | Addl<br>TRC | Hour       | TRC | Addl<br>TRC | Hour | Original /<br>Amended | Date<br>Processed | Approver       |   |
|   |                                               | 01/03/21                  | 1                                                                                                    | E   |             |      | 01  | 93<br>93    | 9.0<br>9.0 | 01  | 93          | 9.0        | 01<br>50<br>01 | 93          | 7.0<br>2.0<br>9.0 | 01  | 93<br>93    | 9.0  | 01<br>50 | 93          | 6.5<br>1.5 |     |             |      | 0                     | 01/19/21          | 1/19/21 2:15PM |   |
|   |                                               | 01/17/21                  | 1                                                                                                    | 2   |             |      | 02  | 93          | 9.0<br>9.0 | 01  | 93          | 9.0        | 01             | 93<br>93    | 9.0<br>9.0        | 01  | 93<br>93    | 9.0  | 01       | 93          | 8.0        |     |             |      | 0                     | 02/01/21          | 2/1/21 2:15PM  |   |
|   |                                               | 01/31/21                  | 1                                                                                                    | 2   |             |      | 01  | 93<br>93    | 9.0<br>9.0 | 01  | 93<br>93    | 9.0<br>9.0 | 01             | 93<br>93    | 9.0<br>9.0        | 01  | 93<br>93    | 9.0  | 01       | 93          | 8.0        |     |             |      | 0                     | 02/16/21          | 2/16/21 2:15PM |   |